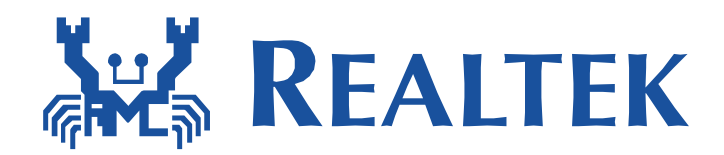

# **Build Environment Setup – IAR**

This document illustrates how to build Realtek Wi-Fi SoC software under IAR SDK environment.

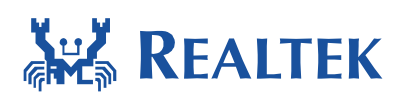

### Table of Contents

| Та | ble | of ( | Contents                        | .2 |
|----|-----|------|---------------------------------|----|
| 1  |     | Ном  | v to get IAR                    | .3 |
| 2  |     | Ame  | eba-Z Hardware Configuration    | .3 |
| 3  |     | How  | v to build and download code    | .4 |
|    | 3.1 | L    | IAR build                       | .5 |
|    | 3.2 | 2    | IAR download                    | .9 |
|    | 3.3 | 3    | IAR debug                       | 12 |
| 4  |     | Ima  | ge tool download                | 16 |
| 5  |     | How  | v to use peripheral sample code | 19 |
| 6  |     | How  | v to debug Hardfault            | 19 |
|    |     |      |                                 |    |

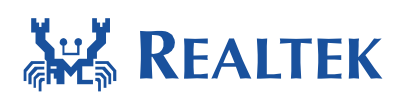

## 1 How to get IAR

IAR provides an IDE environment for code building, downloading, and debugging. Please check "IAR Embedded Workbench" on <u>http://www.iar.com/</u>, and trail version is available.

## 2 Ameba-Z Hardware Configuration

Hardware block diagram is shown in **Figure 2-1 Hardware block diagram**. The block **USB UART** is used to supply power and catch logs, UART baud is 115200. **SWD** means J-Link SWD interface, when it is connected to J-Link Adapter correctly, you can download images to Ameba-Z from IAR flash downloader. **Reset button** is used to reset Ameba-Z to run firmware after IAR completes downloading.

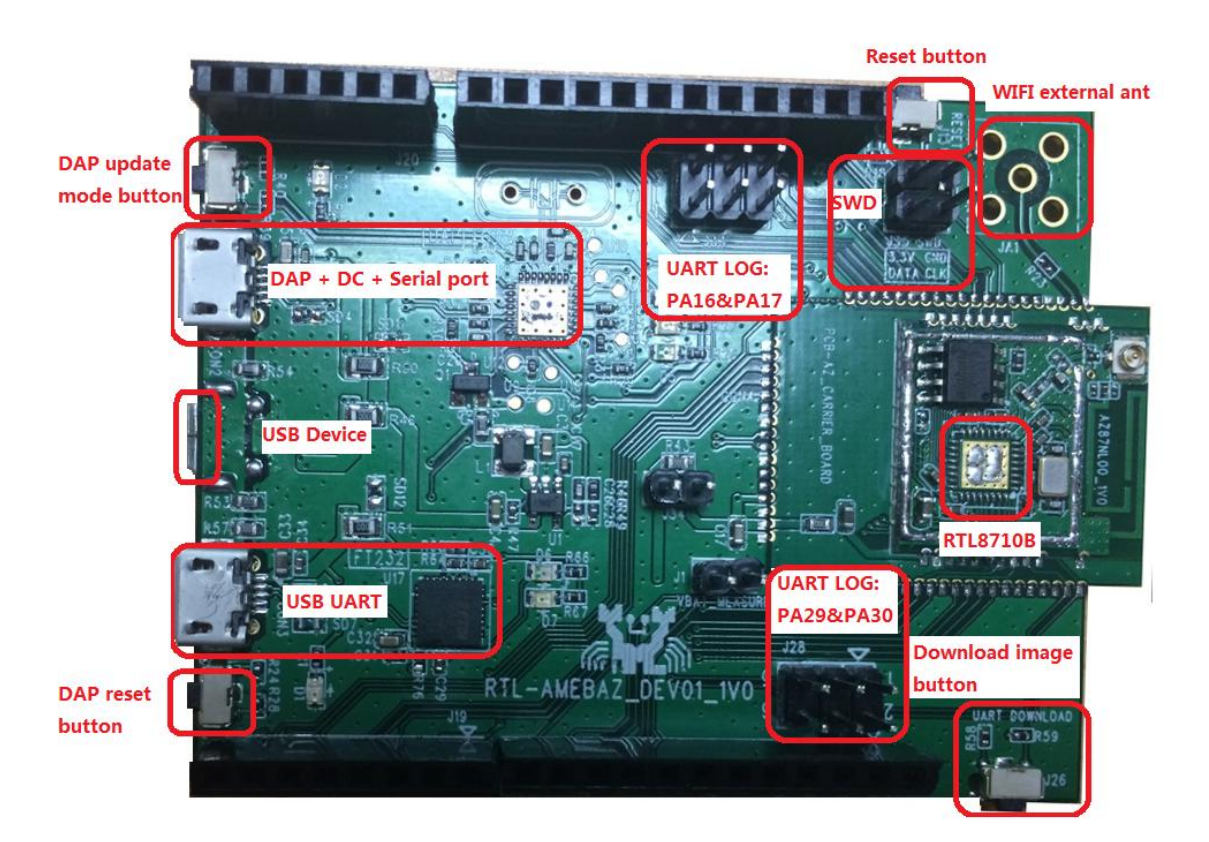

Figure 2-1 Hardware block diagram

The Dupont Line diagram between J-Link Adapter and Ameba-Z SWD is as follows:

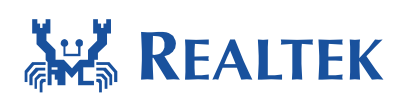

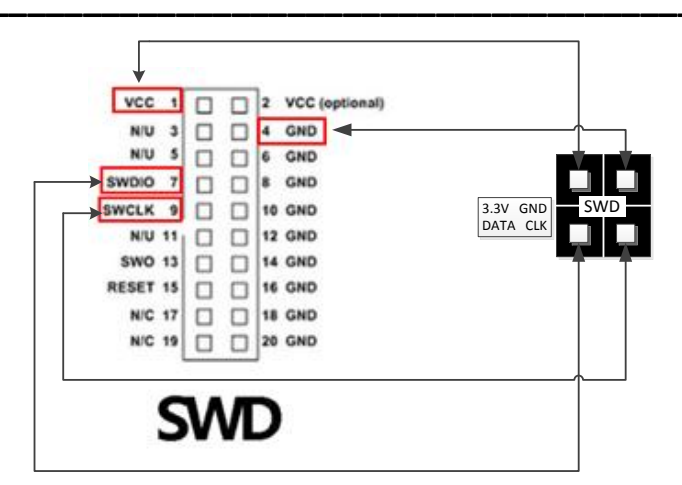

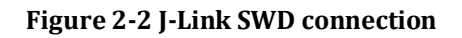

Please notice that DAP chip is not welding on the Ameba-Z demo board and so DAP function is not enabled which means MBED u disk copy is disabled.

Physical connection as shown below:

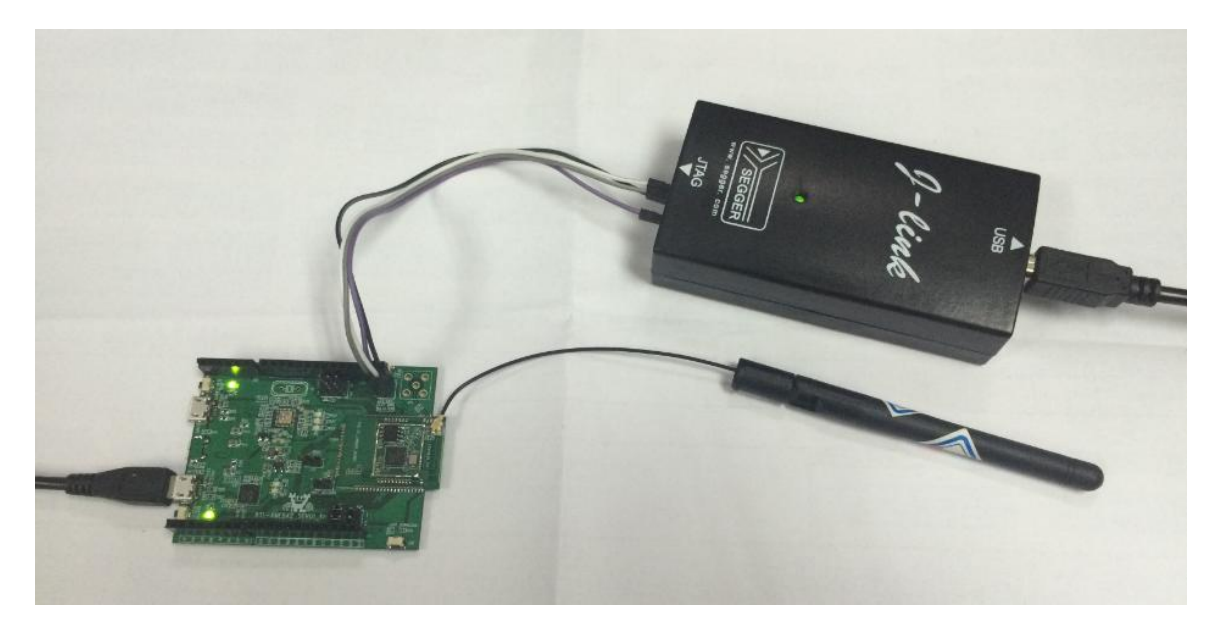

**Figure 2-3 Physical connection** 

### 3 How to build and download code

Please make sure USB UART is connected to PC with USB line and SWD is connect to J-Link Adapter with Dupont Line before download code.

November 18, 2016

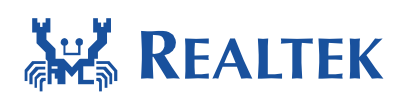

## 3.1 IAR build

Step 1: Open IAR Workbench

Step 2: To open project, click File  $\rightarrow$  Open  $\rightarrow$  Workspace

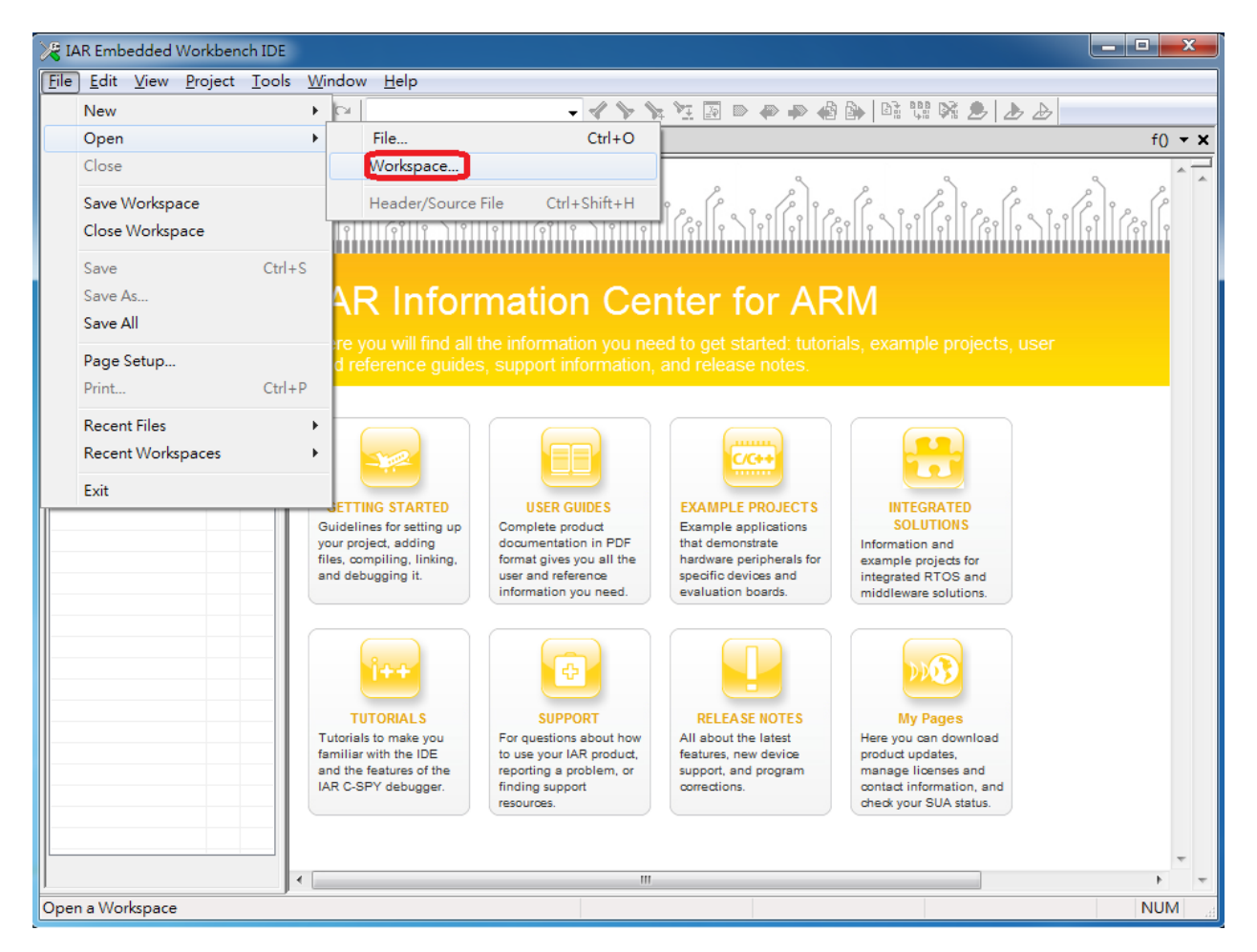

Step 3: Select Project.eww in project\realtek\_amebaz\_va0\_example\EWARM-RELEASE

Click Project  $\rightarrow$  Options, General Options->Target->Processor Variant->Core, make sure you have chosen **Cortex-M4f**. If your IAR not support this core, Please choose Cortex-M4 and Floating point settings->FPU is set to "VFPv4 single precision".

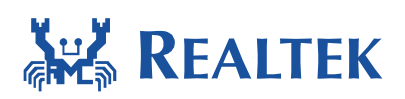

| Roject - IAR Embedded Workbench IDE      |                                                                                                    |
|------------------------------------------|----------------------------------------------------------------------------------------------------|
| File Edit View Project Tools Window Help |                                                                                                    |
| D 🖆 🖬 🕼   🎄   🌡 🛍 🛍   🗠 🗠                | ✓ <>>> <= ✓ <>>> ✓ <>> ✓ <>> ✓ <>> ✓ <>> ✓ <>> ✓ <>> ✓ <>> ✓ <>> ✓ <>> ✓ <>> ✓ <>> ✓ <>> ✓ <>> ✓ <>> ✓ <>> ✓ <>> ✓ <>> ✓ <>> ✓ <>> ✓ <>> ✓ <>> ✓ <>> ✓ <> ✓ <> ✓ <> ✓ <> ✓ <> ✓ <> ✓ <> ✓ <> ✓ <> ✓ <> ✓ <> ✓ <> ✓ <> ✓ <> ✓ <> ✓ <> ✓ <> ✓  ✓  ✓  ✓  ✓  ✓  ✓  ✓  ✓  ✓  ✓  ✓  ✓  ✓  ✓  ✓  ✓  ✓  ✓  ✓  ✓  ✓  ✓  ✓  ✓  ✓  ✓  ✓  ✓  ✓  ✓  ✓  ✓  ✓  ✓  ✓  ✓  ✓  ✓  ✓  ✓  ✓  ✓  ✓  ✓  ✓  ✓  ✓  ✓  ✓  ✓  ✓  ✓  ✓  ✓  ✓  ✓  ✓  ✓  ✓  ✓  ✓  ✓  ✓  ✓  ✓  ✓  ✓  ✓  ✓  ✓  ✓  ✓  ✓  ✓  ✓  ✓  ✓  ✓  ✓  ✓  ✓  ✓  ✓  ✓  ✓  ✓  ✓  ✓  ✓  ✓  ✓  ✓  ✓  ✓  ✓  ✓  ✓  ✓  ✓  ✓  ✓  ✓  ✓  ✓  ✓  ✓  ✓  ✓  ✓  ✓  ✓  ✓  ✓  ✓  ✓  ✓  ✓  ✓  ✓  ✓  ✓  ✓  ✓  ✓  ✓  ✓  ✓  ✓  ✓  ✓  ✓  ✓  ✓  ✓  ✓  ✓  ✓  ✓  ✓  ✓  ✓  ✓  ✓  ✓  ✓  ✓  ✓  ✓  ✓  ✓  ✓  ✓ |
| Workspace ×                              | - ×                                                                                                    |
|                                          |                                                                                                    |
| Files 2 Bit                              |                                                                                                    |
|                                          |                                                                                                    |
| Options for node "Project"               |                                                                                                    |
|                                          |                                                                                                    |
| Category:                                |                                                                                                    |
| General Options                          |                                                                                                    |
| Static Analysis                          |                                                                                                    |
|                                          | Library Configuration Library Options 🕅 🍊 🛌                                                                                                    |
| Assembler<br>Output Converter            |                                                                                                    |
| Custom Build                             | ariant                                                                                                    |
| Build Actions O Core                     | Lortex-M4                                                                                                    |
| Debugger O Device                        | Nonedefault None                                                                                                    |
| Angel                                    |                                                                                                    |
| CMSIS DAP Endian mode                    | -Floating point settings                                                                                                    |
| IAR ROM-monitor                          | FPU VFPv4 single precisi 🔻                                                                                                    |
| I-jet/JTAGjet DE32                       | D 16 -                                                                                                    |
| TI Stellaris                             | Advanced SIMD (NEON)                                                                                                    |
| Macraigor<br>PE micro                    |                                                                                                    |
| RDI                                      |                                                                                                    |
| ST-LINK<br>Third-Party Driver            |                                                                                                    |
| Project TI XDS                           | OK Cancel                                                                                                    |
| Ready                                    |                                                                                                    |

Step 4: To build project, click Project  $\rightarrow$  Rebuild All

Then you will get <a href="boot\_all.bin">boot\_all.bin</a> and <a href="mailto:image2\_all\_ota1.bin">image2\_all\_ota1.bin</a> in project\realtek\_amebaz\_va0\_example\EWARM-RELEASE \Debug\Exe.

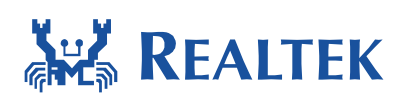

| 💘 Project - IAR Emb                                                                                                    | bedde                  | d Workbench IDI                                                                                               | E                         |                |                                  |   |            |   |            |  |      | x |
|----------------------------------------------------------------------------------------------------|------------------------|----------------------------------------------------------------------------------------------------|---------------------------|----------------|----------------------------------|---|------------|---|------------|--|------|---|
| <u>F</u> ile <u>E</u> dit <u>V</u> iew                                                                                                    | <u>P</u> rojec         | t <u>C</u> MSIS-DAP                                                                                           | <u>T</u> ools             | <u>W</u> indow | <u>H</u> elp                     |   |            |   |            |  |      |   |
| Workspace Debug Files Files Files Console File Console File Console File Console File File File Console File File File File File File File Fi | A<br>Ir<br>A<br>E<br>R | dd Files<br>dd Group<br>mport File List<br>dd Project Conn<br>dit Configuration<br>Remove<br>Create New Proje | ection<br>ns              |                |                                  |   | <b>* `</b> | * | <b>₩</b> . |  | · #> | × |
|                                                                                                    |                        | add Existing Proje<br>Options<br>Version Control Sy                                                           | ect<br>ystem              |                | Alt+F7                           | • |            |   |            |  |      |   |
|                                                                                                    | N                      | lake                                                                                                    |                           |                | F/                               |   |            |   |            |  |      |   |
|                                                                                                    | C                      | ompile                                                                                                    |                           |                | Ctrl+F7                          |   |            |   |            |  |      |   |
|                                                                                                    | R                      | ebuild All                                                                                                    |                           |                |                                  |   |            |   |            |  |      |   |
|                                                                                                    | B                      | lean<br>atch build                                                                                            |                           |                | F8                               |   |            |   |            |  |      |   |
|                                                                                                    | S                      | top Build                                                                                                    |                           |                | Ctrl+Break                       |   |            |   |            |  |      |   |
|                                                                                                    | D<br>N<br>R<br>D<br>S  | Download and De<br>Debug without De<br>Make & Restart D<br>Restart Debugger<br>Download                       | ebug<br>ownload<br>ebugge | ling<br>r<br>C | Ctrl+D<br>Ctrl+R<br>Ctrl+Shift+R | × |            |   |            |  |      |   |
| Project<br>Clean and make the                                                                                                    | C<br>S                 | )pen Device Des<br>ave List of Regist                                                                         | cription<br>ters          | File           |                                  | ٢ |            |   |            |  |      |   |

Step 5: To build image2\_all\_ota2.bin for OTA, click Project->Options->Build Actions->Build Actions Configuration->Pre-build command line, change the secondary parameter "1" to "2" shown as follows, then Click OK and build project. If project is not really built, please make a little modification to a C file to be compiled and build again.

Then you will get **image2\_all\_ota2.bin** in project\realtek\_amebaz\_va0\_example\EWARM-RELEASE \Debug\Exe.

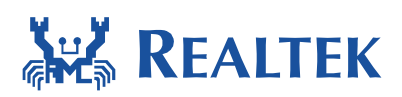

| Options for node "Pro                                                                                                    | oject*                                                                                                    |
|----------------------------------------------------------------------------------------------------|----------------------------------------------------------------------------------------------------|
| Category:<br>General Options<br>Static Analysis<br>Runtime Checking<br>C/C++ Compiler<br>Assembler<br>Output Converter<br>Custom Build<br>Build Actions<br>Linker<br>Debugger<br>Simulator<br>Angel<br>CMSIS DAP<br>GDB Server<br>IAR ROM-monitor<br>I-jet/JTAGjet<br>J-Link/J-Trace<br>TI Stellaris<br>Macraigor<br>PE micro<br>RDI<br>ST-LINK<br>Third-Party Driver<br>TI XDS | Build Actions Configuration       "2"         Pre=build command line:       "1" "0x08080000"         Post=build command line:       CSCRIPT "\$PR0J_DIR\$\\.\.\component\soc\realtek\87;         CSCRIPT "\$PR0J_DIR\$\\.\.\.\component\soc\realtek\87; |
|                                                                                                    |                                                                                                    |

By the way, the mbed APIs include C files and Header files used by Ameba-Z is located in component\soc\realtek\8711b\mbed\. It will also be merged to component\common\mbed\ in next version. Now if you use Ameba-1, please choose files from component\common\mbed\ and if you use Ameba-Z, please choose files from component\soc\realtek\8711b\mbed\.

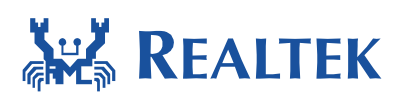

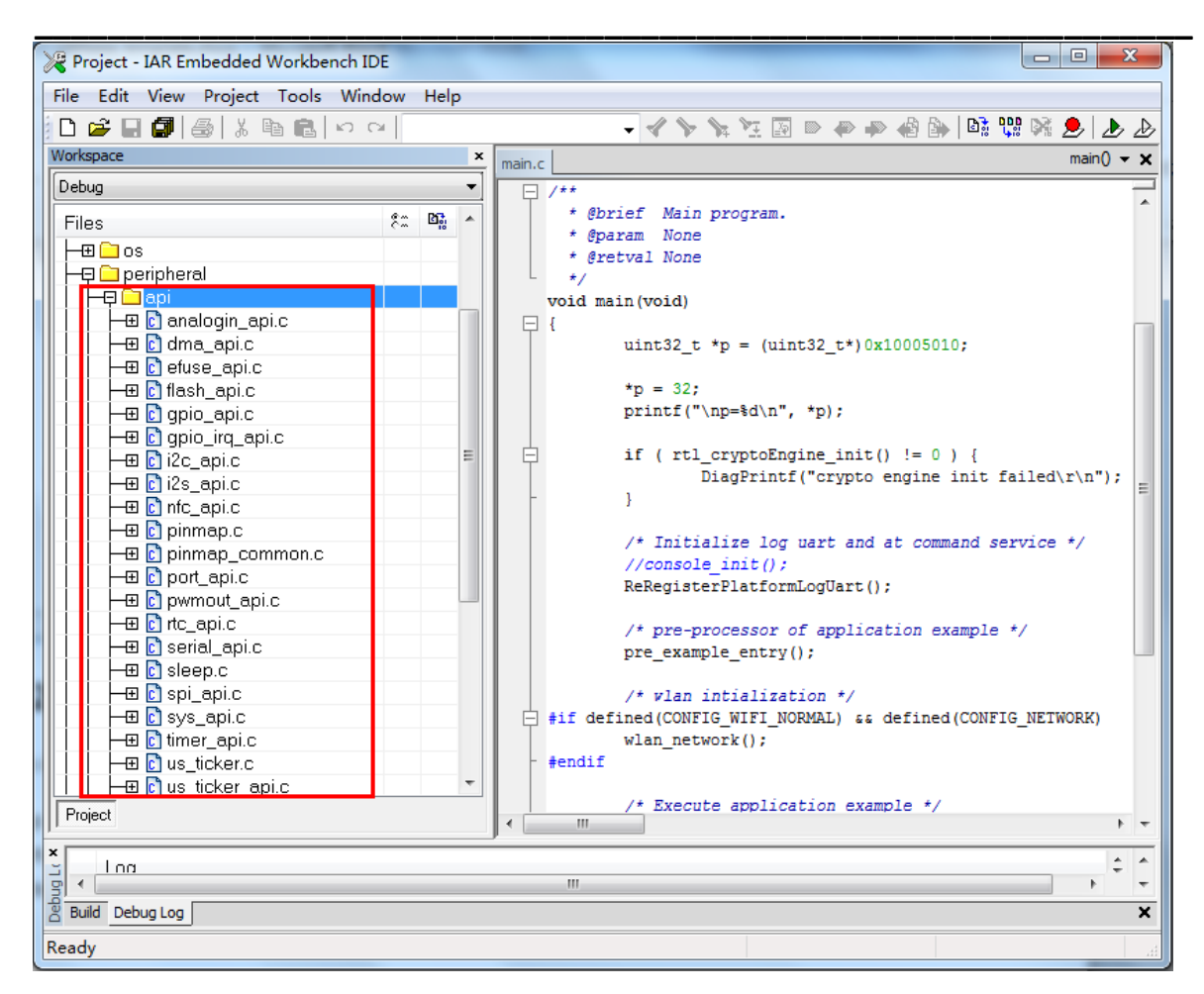

## 3.2 IAR download

The Ameba-Z demo board only supports JLINK SWD download and debug.

Please note that if you want use IAR download image to debug, please set the secondary parameter of prebuild.bat to "1" and build.

Step 1: Please check J-link debugger is setting correct. Click Project->Options->Debugger->Setup->Driver, and choose "J-Link/J-Trace". Then click Debugger-> J-Link/J-Trace->Connection->Interface and choose "SWD".

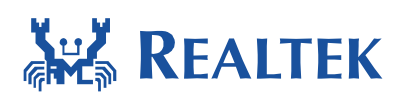

| 💥 Project - IAR Embedded Workbench IDE 📃 🖂                                                                                                    | 3  |
|----------------------------------------------------------------------------------------------------|----|
| File Edit View Options for node "Project"                                                                                                    | וו |
| Project - IAR Embedded Workbench IDE         File       Edit       View         Options for node "Project"       Image: Extra Options         Workspace       Categony:       Factory Settings         Project - Image: Extra Options       Static Analysis       Runtime Checking         C/C++ Compiler       Assembler       Output Converter         Output Converter       Output Converter       Image: Extra Options       Main         User       Setup macros       Image: Setup macros       Image: Setup macros         Inker       Output       Override default       Image: Setup Intel (s)         Setup       Device description file       Image: Setup Intel (so)       Image: Setup Intel (so)         Image: Output       Override default       Image: Setup Intel (so)       Image: Setup Intel (so)         Image: Output       Output       Image: Setup Intel (so)       Image: Setup Intel (so)       Image: Setup Intel (so)         Image: Output       Output       Override default       Image: Setup Intel (so)       Image: Setup Intel (so)         Image: Output       Output       Override default       Image: Setup Intel (so)       Image: Setup Intel (so)         Image: Output       Output       Image: Setup Intel (so)       Image: Setup Intel (so)       Image: Setup Intel (so)     < | S  |
| Project PE micro RDI ST-LINK Third-Party Driver TI XDS OK Cancel "zi section . Warning[Lp006]: placement includes a mix of writable sections (example "rw data section .image2.entry.data in data section .image2.validate.rodata in startup.o symbols: [RAM_IMG2_VALID_PATTEN]") Performing Post-Build Action Total number of errors: 0 Total number of errors: 0 Total number of errors: 0                                                                                                    |    |
| Ready Errors 0, Warnings 57                                                                                                    |    |

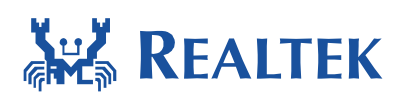

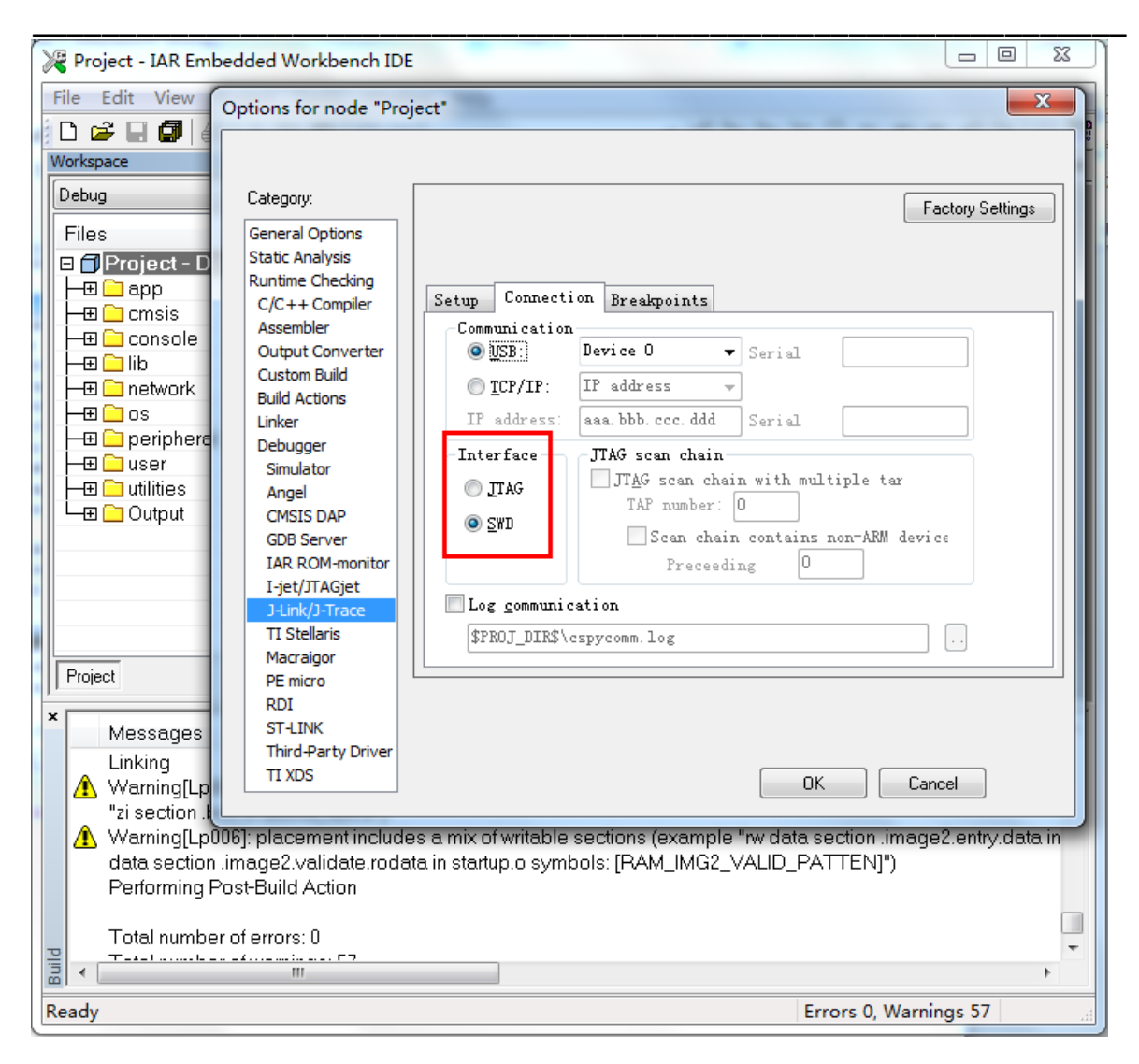

Step 2: To download code, click Project->Download->Download active application.

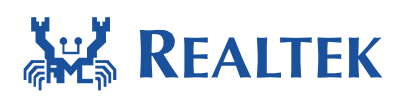

| 🔀 Project - IAR En                                                                          | nbedded Workbench IDE                                                                                              |                                                                                                    |
|---------------------------------------------------------------------------------------------|----------------------------------------------------------------------------------------------------|----------------------------------------------------------------------------------------------------|
| File Edit View                                                                              | Project Tools Window Help                                                                                          |                                                                                                    |
| Workspace                                                                                   | Add Files<br>Add Group<br>Import File List<br>Add Project Connection<br>Edit Configurations                        | ✓ > > > 2 I < I <                                                                                                  |
| → ⊕ → app<br>→ ⊕ → cmsis<br>→ ⊕ → console<br>→ ⊕ → lib<br>→ ⊕ → network                     | Remove<br>Create New Project<br>Add Existing Project                                                               |                                                                                                    |
| os<br> -⊕⊡ cos                                                                              | Options Alt+F7                                                                                                    |                                                                                                    |
| user ⊡user                                                                                  | Version Control System                                                                                             | •                                                                                                    |
| utanaes<br>L-⊞ Cotput                                                                       | Make F7                                                                                                    |                                                                                                    |
|                                                                                             | Compile Ctrl+F7<br>Rebuild All<br>Clean<br>Batch build F8                                                          |                                                                                                    |
| Project                                                                                     | C-STAT Static Analysis                                                                                             | •                                                                                                    |
| * Messages                                                                                  | Stop Build Ctrl+Break                                                                                              | ·                                                                                                    |
| Linking<br>Warning[Linking<br>"zi section<br>Warning[Linking]<br>data section<br>Performing | Download and Debug<br>Debug without Downloading<br>Make & Restart Debugger Ctrl+R<br>Restart Debugger Ctrl+Shift+R | (example "rw data section .image2.entry.da:<br>mple "rw data section .image2.entry.data in<br>/IG2_VALID_PATTEN]") |
| Total numb                                                                                  | SFR Setup                                                                                                    | Download file<br>Erase memory                                                                                      |
|                                                                                             | Open Device Description File                                                                                       |                                                                                                    |

After firmware download, click Reset button to reboot the system.

### 3.3 IAR debug

To debug or trace code step by step, click Project  $\rightarrow$  Download and Debug or press one of the two buttons 赴 赴 in the IAR menu.

Upper left corner of the toolbar shows step by step tracking tools.

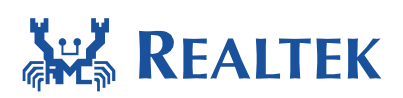

| ile Edit View Project Debug Disassembly J-Link Tools Window Help                                                                                                    | 😵 Project - IAR Embedded Wo | kbench IDE                                                        |                      | X      |
|----------------------------------------------------------------------------------------------------|-----------------------------|-------------------------------------------------------------------|----------------------|--------|
| Image: State in the statup or symbols: [RAM_IMG2_VALID_FATTEN]")         Messages (example "rw data section image2.validate rodata in starup o symbols: [RAM_IMG2_VALID_FATTEN]")         Project build Action         Total number of errors: 0         Total number of errors: 0                                                                                                    | File Edit View Project De   | bug Disassembly J-Link Tools Window Help                          |                      |        |
| If SW0         Oxtspace         If SW0         Oxtspace         If SW0         If SW0         Oxtspace         If Sw0         Output         If Sw0         If Sw0         Output         If Sw0         If Sw0         If Sw0         Output         If Sw0         If Sw0                                                                                                    | 🗅 🚅 🗔 <b>月</b> 🎒 😹 🖻        | <u>-</u> ↓ ↓ ↓ ↓ [] ■ 4                                           | » 🐢 🝓 🖦 🖬 맩 🕺 🕭      | 🔥 🕁    |
| If \$M0         Oxtopace         Files       \$2 By         Files       \$2 By         Files       \$2 By         Files       \$2 By         Files       \$2 By         Files       \$2 By         Files       \$2 By         Files       \$2 By         Files       \$2 By         Files       \$2 By         Files       \$2 By         Bib       \$2 By         Bib       \$2                                                                                                    | ちょ ● メネルガブ                  | ·····································                             |                      |        |
| Petug   Files   #2   Project - D ✓   #3   Project - D ✓   #4   #5   #5   #6   10   110   111   111   111   111   111   111   111   111   111   111   111   111   111   111   111   111   111   111   111   1111   1111   1111   1111   1111   1111   1111   1111   1111   1111   1111   1111   1111   1111   1111   1111   1111   1111   1111   1111   1111   1111   1111   1111   1111   1111   1111   1111   1111   1111   1111   1111   1111   1111   1111   1111   1111   1111   1111   1111   1111   1111   1111   1111   1111   1111   1111   1111   1111   1111   1111 </td <td></td> <td></td> <td></td> <td></td>                                                                                                    |                             |                                                                   |                      |        |
| Debug       Go to         Files       12: Bi         Project - D ✓       Disassembly         Demonstration       0x100: 0xt         Demonstration       0x104: 0x6         0x104: 0x6       0x104: 0x6         0x106: 0xf       0x106: 0xf         Demonstration       0x106: 0xf         Demonstration       0x106: 0xf         Demonstration       0x106: 0xf         Demonstration       0x1010: 0xf         Demonstration       0x110: 0xf         Demonstration       0x122: 0xf         Output       0x122: 0xf         Output       0x122: 0xf                                                                                                    | Workspace                   | (                                                                 | T X Disassembly      | ×      |
| Files       #       Disassembly         Image: Project - D       Image: Project - D       Image: Project - D         Image: Project - D       Image: Project - D       Image: Project - D         Image: Project - D       Image: Project - D       Image: Project - D         Image: Project - D       Image: Project - D       Image: Project - D         Image: Project - D       Image: Project - D       Image: Project - D         Image: Project - D       Image: Project - D       Image: Project - D         Image: Project - D       Image: Project - D       Image: Project - D         Image: Project - D       Image: Project - D       Image: Project - D         Image: Project - D       Image: Project - D       Image: Project - D         Image: Project - D       Image: Project - D       Image: Project - D         Image: Project - D       Image: Project - D       Image: Project - D         Image: Project - D       Image: Project - D       Image: Project - D         Image: Project - D       Image: Project - D       Image: Project - D         Image: Project - D       Image: Project - D       D         Image: Project - D       Image: Project - D       D         Image: Project                                                                                                    | Debug 🗸                     | ī ————                                                            | Go to                | -      |
| Project - D ✓       ●         ● app       0x100: 0x1         ● consis       0x104: 0x6         ● consis       0x104: 0x6         ● consis       0x114: 0xf         ● consis       0x114: 0xf         ● consis       0x112: 0xf         ● consis       0x122: 0xf         ● consis       0x122: 0xf         ● consis       0x122: 0xf         ● cons                                                                                                    | Files & Bi                  |                                                                   | Disassembly          | •      |
| Image: Sector Sector       Image: Sector Sector         Messages       File         Messages       File         Messages       File         Image: Sector Sector       D_Work\P\image2.icf         Messages       D_Work\P\image2.icf         Image: Sector       D_Work\P\image2.icf         Image: Sector       D_Work\P\image2.icf         Image: Sector       D_Work\P\image2.icf         Image: Sector       D_Work\P\image2.icf         Image: Sector       D_Work\P\image2.icf         Image: Sector       D_Work\P\image2.icf         Image: Sector       D_Work\P\image2.icf         Image: Sector       D_Work\P\image2.icf         Image: Sector       D_Work\P\image2.icf         Image: Sector       D_Work\P\image: Sector         Image: Sector       D_Work\P\image: Sector         Image: Sector       D_Work\P\image: Sector         Image: Sector       D_Work\P\image: Sector         Image: Sector       D_Work\P\image: Sector         Image: Sector       D_Work\P\image: Sector         Image: Sector       D_Work\P\image: Sector         Image: Sector       D_Work\P\image: Sector         Image: Sector       D_Work\P <t< td=""><td>E fil Project - D</td><td></td><td>0x100</td><td>0xf</td></t<>                                                                                                    | E fil Project - D           |                                                                   | 0x100                | 0xf    |
| Here console       0x106: 0xf         Here console       0x100: 0xf         Here work       0x10: 0xf         Here os       0x110: 0xf         Here os       0x110: 0xf         Here os       0x110: 0xf         Here os       0x110: 0xf         Here os       0x110: 0xf         Here os       0x110: 0xf         Here os       0x110: 0xf         Here os       0x110: 0xf         Output       0x110: 0xf         Here os       0x110: 0xf         Output       0x110: 0xf         Here os       0x110: 0xf         Output       0x110: 0xf         Output       0x110: 0xf         Output       0x110: 0xf         Output       0x110: 0xf         Output       0x110: 0xf         Output       0x122: 0xf         Output       0x122: 0xf         Output       0x122: 0xf         Output       0x122: 0xf         Output       0x122: 0xf         Output       0x122: 0xf         Output       0x122: 0xf         Output       0x122: 0xf         Output       0x122: 0xf         Output       0x122: 0xf                                                                                                    |                             |                                                                   | 0x104:               | 0x6    |
| ■ Console       0x10a: 0x6<br>0x10c: 0xf         ■ network       0x110: 0xf         ■ peripheral       0x114: 0xf         ■ user       0x112: 0xf         ■ Output       0x112: 0xf         ■ Output       0x12: 0xf         ■ Output       0x12: 0xf         ■ Warning[Lp006]: placement includes a mix of writable sections (example "rw data section<br>.image2 entry.data in startup.o symbols: [gImage2EntryFun0]") and non-writable sections<br>(example "ro data section .image2.validate.rodata in startup.o symbols:<br>[RAM_IMG2_VALID_PATTEN]")       D/Work\P\image2.icf       136         ■ Performing Post-Build Action       Total number of errors: 0<br>Total number of warnings: 57       ▼       ▼                                                                                                    |                             |                                                                   | 0x106:               | 0xf    |
| Hib       0x10c: 0xf         Horizon       0x110: 0xf         Horizon       0x114: 0xf         Horizon       0x116: 0xf         Horizon       0x11c: 0xf         Horizon       0x11c: 0xf         Horizon       0x12c: 0xf         Horizon       0x12c: 0xf         Horizon       0xi2c: 0xf <td>🗕 🕀 🗀 console</td> <td></td> <td>0x10a:</td> <td>0x6</td>                                                                                                    | 🗕 🕀 🗀 console               |                                                                   | 0x10a:               | 0x6    |
| ■ network       0x110:0xf         ■ peripheral       0x114:0xf         ■ user       0x110:0xf         ■ output       0x110:0xf         ■ output       0x110:0xf         ■ output       0x110:0xf         ■ output       0x110:0xf         ■ output       0x110:0xf         ■ output       0x110:0xf         ■ output       0x122:0xf         0x122:0xf       0x122:0xf         0x122:0xf       0x122:0xf         0x122:0xf       0x122:0xf         0x122:0xf       0x122:0xf         0x122:0xf       0x122:0xf         0x122:0xf       0x122:0xf         0x122:0xf       0x122:0xf         0x122:0xf       0x122:0xf         0x122:0xf       0x122:0xf         0x122:0xf       0x122:0xf         0x122:0xf       0x122:0xf         0x122:0xf       0x122:0xf         0x122:0xf       0x12:0xf         ● Warning[Lp006]:placement includes a mix of writable sections (example "rw data section image2.validate rodata in startup.o symbols:         [PAM_IMG2_VALID_PATTEN]")       Performing Post-Build Action         Total number of errors: 0       Total number of warnings: 57         ■ outof       ■ outof </td <td> ⊞ 🗀 lib</td> <td></td> <td>0x10c:</td> <td>0xf</td>                                                                                                    | ⊞ 🗀 lib                     |                                                                   | 0x10c:               | 0xf    |
| Image: Control of the section is section image: Control of the section image: Control of the section image: Section image: Se | 🗕 🕀 🗀 network               |                                                                   | 0x110:               | 0xf    |
| Image: Project       0x118: 0xf         Image: Project       0x110: 0xL         Image: Project       0x122: 0xf         Image: Project       Image: Project         Image: Project       File         Image: Project       Image: Project         Image: Project       File         Image: Project       Image: Project         Image: Project       File         Image: Project       File         Image: Project       Project         Image: Project       File         Image: Project       Project         Image: Project       Project         Image: Project       File         Image: Project       Project         Image: Project       Project         Image: Project       Project         Image: Project       Project         Image: Project       Project         Image: Project       Project         Image: Project       Project         Image: Project       Project         Image: Project       Project         Image: Project       Project         Image: Project       Project         Image: Project       Project         Image: Project       Project <t< td=""><td>–⊞ 🗀 os</td><td></td><td>0x114:</td><td>0xf</td></t<>                                                                                                    | –⊞ 🗀 os                     |                                                                   | 0x114:               | 0xf    |
| Warning[Lp006]: placement includes a mix of writable sections (example "rw data sectionimage2.entry.data in startup.o symbols: [Pratrim [Partman]]") Performing Post-Build Action       D:\Work\P\image2.icf       136         Total number of errors: 0       Total number of warnings: 57       Total number of warnings: 57       X                                                                                                    | 🗕 🕀 🗀 peripheral            |                                                                   | 0x118:               | 0xf    |
| Image: Section Section  | 🗕 🕀 🗀 user                  |                                                                   | 0x11c:               | 0xb    |
| Image: Contput       0x122: 0xf         Output       0x126: 0xf         Ox126: 0xf       0x12a: 0x0         Ox12c: 0xf *       0x12c: 0xf *         Image: Control of the section of the section of                                                                                                    | 🗕 🕀 🗀 utilities             |                                                                   | 0x11e:               | 0xf    |
| Project       0x126: 0xf<br>0x12a: 0x0<br>0x12c: 0xf         Messages       File       Line         Messages       File       Line         Messages       File       Line         Messages       File       Line         Image2.entry.data in startup.o symbols: [glmage2EntryFun0]") and non-writable sections<br>(example "ro data section image2.validate.rodata in startup.o symbols:<br>[RAM_IMG2_VALID_PATTEN]")<br>Performing Post-Build Action       D:\Work\P\image2.icf       136         Total number of errors: 0<br>Total number of warnings: 57       Total number of warnings: 57       Total number of warnings: 57                                                                                                    | 🖵 🖸 Output                  |                                                                   | 0x122:               | 0xf    |
| Project       0x12a: 0x0<br>0x12c: 0xf =         Messages       File         Messages       File         Maximum Composition       D:\Work\P\image2.icf         136       D:\Work\P\image2.icf         137       Project         138       D:\Work\P\image2.icf         139       D:\Work\P\image2.icf         136       D:\Work\P\image2.icf         137       D:\Work\P\image2.icf         138       D:\Work\P\image2.icf         139       D:\Work\P\image2.icf         131       D:\Work\P\image2.icf         132       D:\Work\P\image2.icf         133       D:\Work\P\image2.icf         134       D:\Work\P\image2.icf         135       D:\Work\P\image2.icf         136       D:\Work\P\image2.icf         137       Determing Post-Build Action         138       Total number of errors: 0         139       Determings: 57         139       Determings: 57                                                                                                    |                             |                                                                   | 0x126:               | 0xf    |
| Project       0x12c: 0xf *         Messages       File         Warning[Lp006]: placement includes a mix of writable sections (example "rw data section image2.entry.data in startup.o symbols: [glmage2EntryFun0]") and non-writable sections (example "ro data section image2.validate.rodata in startup.o symbols: [PAM_IMG2_VALID_PATTEN]")         Performing Post-Build Action       D:\Work\P\image2.icf         Total number of errors: 0       Total number of warnings: 57         Debug Log       Build                                                                                                    |                             |                                                                   | 0x12a:               | 0x0    |
| Project       Image: Image: Imag          |                             |                                                                   | 0x12c:               | 0xf 🔻  |
| Messages       File       Line         Messages       File       Line         Warning[Lp006]: placement includes a mix of writable sections (example "rw data section .image2.entry.data in startup.o symbols: [glmage2EntryFun0]") and non-writable sections (example "ro data section .image2.validate.rodata in startup.o symbols: [RAM_IMG2_VALID_PATTEN]")       D:\Work\P\image2.icf       136         Performing Post-Build Action       Total number of errors: 0                                                                                                    | Project                     |                                                                   | •                    | •      |
| Warning[Lp006]: placement includes a mix of writable sections (example "rw data section<br>.image2.entry.data in startup.o symbols: [glmage2EntryFun0]") and non-writable sections<br>(example "ro data section .image2.validate.rodata in startup.o symbols:<br>[RAM_IMG2_VALID_PATTEN]")<br>Performing Post-Build Action<br>Total number of errors: 0<br>Total number of warnings: 57<br>Pebug Log Build<br>Errorr: 0 Warning: 57                                                                                                    | Messages                    |                                                                   | File                 | Line 🖍 |
| .image2.entry.data in startup.o symbols: [glmage2EntryFun0]") and non-writable sections (example "ro data section .image2.validate.rodata in startup.o symbols: [RAM_IMG2_VALID_PATTEN]") Performing Post-Build Action Total number of errors: 0 Total number of warnings: 57  Debug Log Build  X                                                                                                    | 🔥 Warning[Lp006]: placen    | ent includes a mix of writable sections (example "rw data section | D:\Work\P\image2.icf | 136    |
| (example "ro data section .image2.validate.rodata in startup.o symbols:<br>[RAM_IMG2_VALID_PATTEN]")<br>Performing Post-Build Action<br>Total number of errors: 0<br>Total number of warnings: 57<br>Debug Log Build<br>X                                                                                                    | .image2.entry.data in sta   | rtup.o symbols: [glmage2EntryFun0]") and non-writable sections    |                      |        |
| [RAM_IMG2_VALID_PATTEN]") Performing Post-Build Action Total number of errors: 0 Total number of warnings: 57  Debug Log Build  X                                                                                                    | (example "ro data section   | n .image2.validate.rodata in startup.o symbols:                   |                      |        |
| Performing Post-Build Action<br>Total number of errors: 0<br>Total number of warnings: 57<br>Debug Log Build X<br>Total number of Warnings: 57                                                                                                    | RAM_IMG2_VALID_PA           | TTEN]")                                                           |                      |        |
| Total number of errors: 0<br>Total number of warnings: 57<br>Debug Log Build X<br>Total number of warnings: 57                                                                                                    | Performing Post-Build A     | ction                                                             |                      |        |
| Total number of errors: 0<br>Total number of warnings: 57<br>Debug Log Build X<br>activ                                                                                                    | -                           |                                                                   |                      |        |
| Total number of warnings: 57  Debug Log Build  Errorr 0. Warnings: 57                                                                                                    | Total number of errors: (   |                                                                   |                      |        |
| Debug Log Build                                                                                                    | Total number of warning     | s: 57                                                             |                      |        |
| Errors 0 Warnings 57                                                                                                    | Debug Log Build             |                                                                   |                      | ×      |
|                                                                                                    | Beady                       | Errors 0 W                                                        | arnings 57           |        |

How to set Break point is shown as follows:

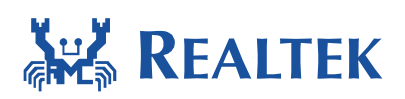

| 🔀 Project - IAR Embeddec              | d Workbench IDE                                                         |                                                                                                |             |                                                             |  |  |  |
|---------------------------------------|-------------------------------------------------------------------------|------------------------------------------------------------------------------------------------|-------------|-------------------------------------------------------------|--|--|--|
| <u>File Edit View</u> Project         | t <u>C</u> MSIS-DAP <u>T</u> ools <u>W</u> indo                         | ow <u>H</u> elp                                                                                |             |                                                             |  |  |  |
| 🗋 🗁 🖃 🕼 🔺 🗛                           | dd Files                                                                |                                                                                                | 14 8 8      | 91 🗟 🔍 📣 🏟 🕼 🕼 🥨 🕭 🕭                                        |  |  |  |
| Workspace A                           | dd Group                                                                |                                                                                                | ×           | main() - ×                                                  |  |  |  |
| Debug In                              | nport File List                                                         |                                                                                                | -           | #include "FreeRTOS.h"                                       |  |  |  |
| Files A                               | dd Project Connection                                                   |                                                                                                | 2: B        | #include "task.h" Set debugger *                            |  |  |  |
| 🗆 🗇 Project - 🕻 🛛 🗞                   | dit Configurations                                                      |                                                                                                | ~           | <pre>#include "diag.h" #include "main h"</pre>              |  |  |  |
| - E Cmsis                             | 2000/0                                                                  |                                                                                                |             |                                                             |  |  |  |
|                                       | eniove                                                                  |                                                                                                |             | extern void alan_netowrk (void);                            |  |  |  |
| □ □ □ □ □ □ □ □ □ □ □ □ □ □ □ □ □ □ □ | reate New Project                                                       |                                                                                                |             | extern Void console_init(Void);                             |  |  |  |
| –⊞ 🗋 os 🛛 🗛                           | dd Existing Project                                                     |                                                                                                |             | * Sorief Main program.                                      |  |  |  |
| Deripheri O                           | ptions                                                                  | Alt+F7                                                                                         |             | # Gparam None                                               |  |  |  |
|                                       | arrian Control Surtan                                                   |                                                                                                | ~           | */                                                          |  |  |  |
| user V                                | ersion control system                                                   |                                                                                                |             | void main(void)                                             |  |  |  |
| L-⊞ 🔁 Output 🛛 🛛 🛛                    | 1ake                                                                    | F7                                                                                             |             | console init():                                             |  |  |  |
| C                                     | ompile                                                                  | Ctrl+F7                                                                                        |             | //For iNIC project, disable by default                      |  |  |  |
| R                                     | ebuild All                                                              |                                                                                                |             | #if CONFIG_INIC_EN                                          |  |  |  |
| C                                     | lean                                                                    |                                                                                                |             | <pre>#endif</pre>                                           |  |  |  |
| B                                     | atch build                                                              | F8                                                                                             |             |                                                             |  |  |  |
| Project                               | top Build                                                               | Ctrl+Break                                                                                     |             | <pre>#if defined(CONFIG_WIFI_NORMAL) &amp;&amp; defin</pre> |  |  |  |
| × Massagas D                          | ownload and Debug                                                       | Ctrl+D                                                                                         |             | ,                                                           |  |  |  |
| Building co                           | ebug without Downloading                                                | <this optic<="" td=""><td>n is curre</td><td>ntly not supported in this version!!!</td></this> | n is curre  | ntly not supported in this version!!!                       |  |  |  |
| Updating b                            | 1ake & Restart Debugger                                                 | Ctrl+R                                                                                         | in is carre |                                                             |  |  |  |
| R                                     | estart Debugger                                                         | Ctrl+Shift+R                                                                                   |             |                                                             |  |  |  |
| Configuratii D                        | ownload                                                                 | +                                                                                              |             |                                                             |  |  |  |
| S                                     | FR Setup                                                                |                                                                                                |             |                                                             |  |  |  |
| 0                                     | pen Device Description File                                             | +                                                                                              |             | 4                                                           |  |  |  |
| S                                     | ave List of Registers                                                   |                                                                                                |             |                                                             |  |  |  |
| Download the application              | Download the application and start the debugger Errors 0, Warnings 0 NU |                                                                                                |             |                                                             |  |  |  |

By the way, ROM code and Boot loader code is provided by means of the symbol list tables,

rom\_symbol\_v01\_iar.icf and bootloader\_symbol.icf. You can find it in

project\realtek\_amebaz\_va0\_example\EWARM-RELEASE. So if you are tracking to the function which is running in the ROM or boot loader area, the source code can't be located.

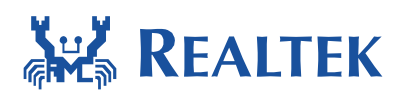

| Bootloader_symbol.icf (D:\Work\va0_example\EWARM-RELEASE) - GVIM                                                                                                    | • × |
|----------------------------------------------------------------------------------------------------|-----|
| 文件(F) 编辑(E) 工具(T) 语法(S) 缓冲区(B) 窗口(W) 帮助(H)                                                                                                    |     |
| 그 日 🛱 볼   9 6   시 🗈 🏚   2 원 원 원 🖁 📥 🍰 옷   7 🏟 💶   ? 요                                                                                                    |     |
| /* Bootloader symbol list */                                                                                                    | A   |
| define exported symbol BOOT_FLASH_InitDebugFlg = 0x08000021;                                                                                                    |     |
| define exported symbol BOOT_FLASH_PhaseCalibration = 0x08000037;                                                                                                    |     |
| define exported symbol BOOT_FLASH_GetOption = 0x080000e1;                                                                                                    |     |
| define exported symbol BOOT_FLASH_Calibration = 0x0880000f7;                                                                                                    | -   |
| define exported symbol BOOT_FLASH_GetVendor = 0x088000167;                                                                                                    | =   |
| define exported symbol BUUL_FLASH_image1 = 0x08000233;                                                                                                    |     |
| define exported symbol UIA_Valid = UXU8U8U85C1;                                                                                                    |     |
| define exported symbol UIH_change = 0x00x0000569;                                                                                                    |     |
| define exported symbol UIH_FORCELLNECK = 0x00000070;                                                                                                    |     |
| define exported symbol OTH_Select - 0x000000003,<br>define exported cumbal MACEItCD2co - 0x10002001.                                                                                                    |     |
| uetine exported symbol Immelişêdase - 0x10002001,<br>define exported sumbol Damstarttable - 0x10002001,                                                                                                    |     |
| define exported symbol namistal claif - priodocool,<br>define exported symbol RAM IMC1 Hall D PATTEN = 8418882810.                                                                                                    |     |
| define exported symbol mm_rnavalue_intenoxio02201,<br>define exported sumbol ROT RAM Image105 = 0x10002001.                                                                                                    |     |
| define exported symbol boor_innigrip Gridoologi, Gridoologi, Grido |     |
| define exported sumbol BOOT RAM Image1 = 0x100021ed:                                                                                                    |     |
| define exported sumbol BOOT Sustem Init1 = 0x10002269:                                                                                                    |     |
| define exported symbol BOOT System Init2 = 0x1000226b;                                                                                                    |     |
| define exported symbol SOCPS SPSPin Pull RAM = 0x10002341;                                                                                                    |     |
| define exported symbol SOCPS_PAD_CMD_RAM = 0x10002359;                                                                                                    |     |
| define exported symbol SOCPS_SleepPG_RAM = 0x10002389;                                                                                                    |     |
| define exported symbol SOCPS_FlashPin_PullUp_RAM = 0x100023ad;                                                                                                    |     |
| define exported symbol SOCPS_DeepSleep_RAM = 0x100023d7;                                                                                                    | -   |
| <le\ewarm-release\bootloader_symbol.icf" 1,1<="" 2116c="" 37l,="" th=""><th>顶端</th></le\ewarm-release\bootloader_symbol.icf">                                                                                                    | 顶端  |

| 🕼 rom_symbol_v01_iar.icf (D:\Workva0_example\EWARM-RELEASE) - GVIM1                                   |   |
|----------------------------------------------------------------------------------------------------|---|
| 文件(F) 编辑(E) 工具(T) 语法(S) 缓冲区(B) 窗口(W) 帮助(H)                                                            |   |
| 은 묘 및 분   원 영   사 @ @   오 원 원 월   츠 츠 옷   î 예 =   ? ?                                                 |   |
| define exported symbolvectors_table = 0x0;                                                            | ^ |
| define exported symbol Reset_Handler = 0x101;                                                         | _ |
| define exported symbol NMI_Handler = 0x115;                                                           |   |
| define exported symbol MamManage Handler = 0x119,                                                     |   |
| define exported symbol Hemmanage_nanuler = 0x120,<br>define exported symbol BusEault Handler = 0x131: |   |
| define exported symbol UsageFault Handler = 0x135:                                                    |   |
| define exported symbol VSprintf = 0x201;                                                              |   |
| define exported symbol DiagPrintf = 0x4dd;                                                            |   |
| define exported symbol DiagSPrintf = 0x509;                                                           |   |
| define exported symbol DiagSnPrintf = 0x535;                                                          |   |
| define exported symbol prvDiagPrintf = 0x7ed;                                                         |   |
| define exported symbol prvDiagSPrintf = 0x821;                                                        |   |
| define exported symbol UARTING_Write = 0x855;                                                         |   |
| define exported symbol UARTING_Download = 0x901;                                                      |   |
| define exported symbol _memcmp = 0x991;                                                               |   |
| define exported symbol _memory = 0xyCS;                                                               |   |
| define exported symbol _member - 0xaru,<br>define exported symbol NumnForOneRutes = 0xaeQ·            |   |
| define exported symbol CmdRomHeln = Axc69:                                                            |   |
| define exported symbol CmdDumpWord = 0xccd:                                                           |   |
| define exported symbol CmdWriteWord = 0xd7d;                                                          |   |
| define exported symbol CmdFlash = 0xdd1;                                                              |   |
| define exported symbol CmdEfuse = 0x12c1;                                                             | - |
| <pre>KLEASE\rom_symbol_v01_iar.icf" [unix] 1424L, 71558C 1,1 顶端</pre>                                 |   |

November 18, 2016

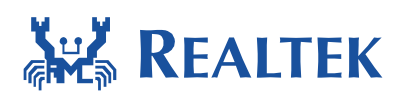

### 4 Image tool download

Please reference WS\_20160928\_WLAN5\_AmebaZ\_Image\_Tool\_User\_Guide\_1v0.pdf for details.

Assuming that the Image Tool on PC is Server, which sends images files to Ameba-Z (Client) through UART. Client or Server, whichever starts first will be ok.

#### Steps on Ameba-Z

Step 1: For QFN32, pins marked with "1" on the figure should be connected by jumper cap.

For QFN48 & QFN68, pins marked with "2" should be connected by jumper cap.

Step 2: Push the Image Download Button and keep it pressed.

Step 3: Power on the board or press the Reset Button. Now Ameba-Z goes into UART DOWNLOAD mode.

Step 4: Finally release the Image Download Button. Now the client is ready for receiving data.

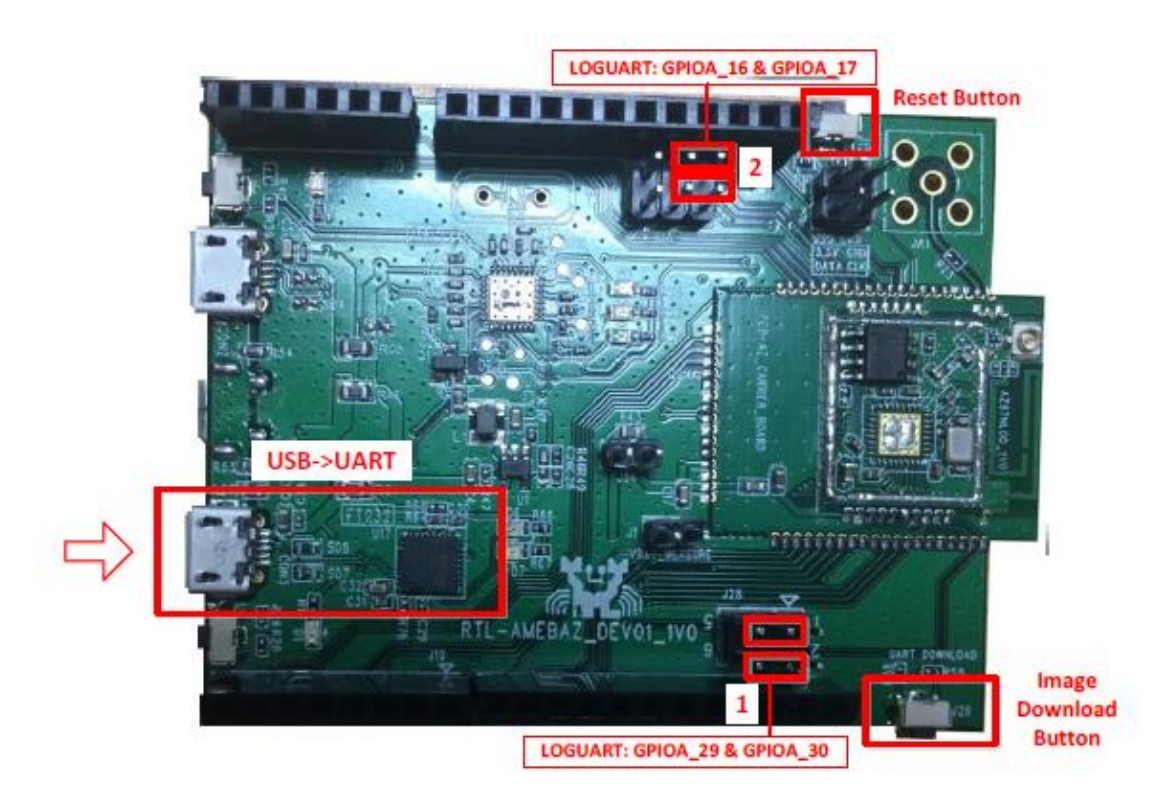

Figure 4-1 AmebaZ DEV

Steps on image tool November 18, 2016

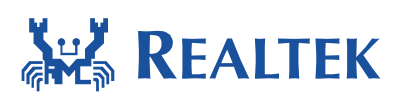

Step 1: Select serial port. The default baud rate is 1.5Mbps.

Step 2: Select transmission baud rate

Step 3: Open serial port

Step 4: Check the images to be transferred

Step 5: Select and load images files by browsing which are generated by IAR project.

Step 6: Input image addresses. The address which starts with 0x08 is for flash, and 0x10 for RAM.

Step 7: Push Download button to start. Now the server is ready to send data.

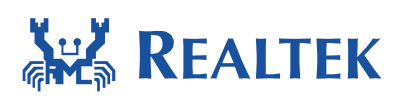

| load       Generate       Encrypt         Serial       COM:       COM4 (1) ▼       Baudrate:       1500000 (2) ▼       Open (3)         Read/Brase Flash       Addr:       0x08000000       Read/Write Statusl Register         Addr:       0x08000000       Size:       4       Read       Write         (4)       (5)       (6)         Boot:       0x08000000       Browse       Addr1 (hex):       0x08000000         System:       system.bin       Browse       Addr2 (hex):       0x08000000         Calib:       calibration.bin       Browse       Addr2 (hex):       0x08000000         OTA1:       image2_all.bin       Browse       Addr4 (hex):       0x0800000         User:       user.bin       Browse       Addr5 (hex):       0x0800000         RNP:       rdp.bin       Browse       Addr6 (hex):       0x080075000         RNP:       rdp.bin       Browse       Addr6 (hex):       0x08000000         All:       image_all.bin       Browse       Addr8 (hex):       0x08000000                                                                                                    | ord Generate Encrypt<br>Serial<br>COM: COM4 (1) ▼ Baudrate: 1500000 (2) ▼ Open (3)<br>Read/Erase Flash<br>Addr: 0x08000000<br>Size: 4 KF<br>(4) (5) (6)<br>Boot: ✓ boot_all.bin Browse Addr1 (hex): 0x08000000<br>System: system.bin Browse Addr2 (hex): 0x08000000<br>Calib: calibration.bin Browse Addr3 (hex): 0x08000000<br>Calib: calibration.bin Browse Addr3 (hex): 0x08000000<br>OTA1: inage2_all.bin Browse Addr4 (hex): 0x08000000<br>OTA2: inage2_all.bin Browse Addr5 (hex): 0x08000000<br>NDF: rdp.bin Browse Addr5 (hex): 0x08000000<br>RDF: rdp.bin Browse Addr6 (hex): 0x0800F7000<br>All: inage_all.bin Browse Addr8 (hex): 0x08000000                                                                                                    | Order       Generate       Encrypt         Serial       COM:       COM4 (1) • Baudrate:       1500000 (2) • Open (3)         Kead/Erase Flash       Addr:       Ox06000000       Size:       Value:       Ox00         Size:       4       KB       Read       Write       Value:       Ox00         Size:       4       KB       Read       Write       (6)         Boot:       Ø boot_all.bin       Browse       Addr1 (hex):       0x08000000         System:       system.bin       Browse       Addr2 (hex):       0x08000000         Calib:       calibration.bin       Browse       Addr3 (hex):       0x08000000         O7A1:       inage2_all.bin       Browse       Addr3 (hex):       0x0800000         O7A2:       inage2_all.bin       Browse       Addr5 (hex):       0x08007000         RDP:       rdp.bin       Browse       Addr5 (hex):       0x08007000         RDP:       rdp.bin       Browse       Addr6 (hex):       0x08000000         Frogress:       Image_all.bin       Browse       Addr8 (hex):       0x08000000                                                                                                    | ageTool                   |                     |                     |
|----------------------------------------------------------------------------------------------------|----------------------------------------------------------------------------------------------------|----------------------------------------------------------------------------------------------------|---------------------------|---------------------|---------------------|
| Serial       COM:       COM4 (1) ~ Baudrate:       1500000 (2) ~ Open (3)         Read/Brase Flash       Addr:       0x08000000       Read/Write Statusl Register         Addr:       0x08000000       Size:       4       KH         Read       Erase       Read       Write         (4)       (5)       (6)         Boot:       boot_all.bin       Browse       Addr1(hex):       0x08000000         System:       system.bin       Browse       Addr2(hex):       0x08000000         Calib:       calibration.bin       Browse       Addr3(hex):       0x08000000         OTA1:       inage2_all.bin       Browse       Addr5(hex):       0x0800000         User:       user.bin       Browse       Addr5(hex):       0x080075000         RDF:       rdp.bin       Browse       Addr5(hex):       0x080075000         RDF:       rdp.bin       Browse       Addr6(hex):       0x080075000         RDF:       rdp.bin       Browse       Addr6(hex):       0x08000000         RDF:       rdp.bin       Browse       Addr6(hex):       0x08000000         RDF:       rdp.bin       Browse       Addr6(hex):       0x08000000         RDF:       rdp.bin | Serial       COM:       COM4       (1) - Baudrate:       1500000       (2) - Open       (3)         Read/Brase Flash       Addr:       Ux08000000       Read/Write Statusl Register       Yalue:       0x00         Size:       4       KB       Read       Write       (5)       (6)         Boot:       Ø boot_all.bin       Browse       Addr1 (hex):       0x08000000         System:       system.bin       Browse       Addr2 (hex):       0x08000000         Calib:       calibration.bin       Browse       Addr3 (hex):       0x08000000         OTA1:       image2_all.bin       Browse       Addr4 (hex):       0x08000000         User:       user.bin       Browse       Addr5 (hex):       0x08000000         RDP:       rdp.bin       Browse       Addr5 (hex):       0x08007000         All:       image_all.bin       Browse       Addr6 (hex):       0x08000000         Progress:       Ender Statuslic       Ender Statuslic       Ender Statuslic                                                                                                    | Serial       COM4 (1) - Baudrate:       1500000 (2) - Open (3)         Read/Brase Flash       Read/Write Statusl Register         Addr:       Ox08000000         Size:       4         (4)       (5)         Boot:       Deot_all.bin         Browse       Addr1 (hex):         Ox08000000         System:       system.bin         Calib:       calibration.bin         Browse       Addr2 (hex):         Ox08000000         OTA1:       image2_all.bin         Browse       Addr3 (hex):         Ox08000000         OTA2:       image2_all.bin         Browse       Addr3 (hex):         Ox08000000         OTA2:       image2_all.bin         Browse       Addr3 (hex):         Ox08000000         RDP:       rdp.bin         Browse       Addr3 (hex):         Ox08007000         RDP:       rdp.bin         Browse       Addr3 (hex):         Ox08007000         RDP:       rdp.bin         Browse       Addr3 (hex):         Ox08000000         RDP:       rdp.bin         Browse       Addr3 (hex): <th>Osd Generate Encrypt</th> <th></th> <th></th>                                                                                                    | Osd Generate Encrypt      |                     |                     |
| CUM:       Cume (1) • Baidrate:       Double (2) • Open (3)         Read/Erase Flash       Addr:       Ox08000000         Size:       4       KE         (4)       (5)       (6)         Boot:       boot_all.bin       Browse       Addr1 (hex):       Ox08000000         System:       system.bin       Browse       Addr2 (hex):       0x08000000         Calib:       calibration.bin       Browse       Addr2 (hex):       0x08000000         OTA1:       image2_all.bin       Browse       Addr4 (hex):       0x08008000         User:       user.bin       Browse       Addr5 (hex):       0x08075000         RNP:       rdp.bin       Browse       Addr6 (hex):       0x08077000         All:       image_all.bin       Browse       Addr8 (hex):       0x08000000                                                                                                    | CUM:       Cum       Cum | COM:       Comme       (1)       France 130000 (2)       Copen       Copen | Serial                    | 1500000 (2)-        | (3)                 |
| Read/Erase Flash       Addr:       0x08000000         Size:       4       KB         Read       Erase       Read         (4)       (5)       (6)         Boot:       boot_all.bin       Browse       Addr1 (hex):       0x08000000         System:       system.bin       Browse       Addr2 (hex):       0x08000000         Calib:       calibration.bin       Browse       Addr3 (hex):       0x08000000         07A1:       image2_all.bin       Browse       Addr4 (hex):       0x080080000         0TA2:       image2_all.bin       Browse       Addr5 (hex):       0x080075000         RbP:       rdp.bin       Browse       Addr5 (hex):       0x080075000         RhP:       rdp.bin       Browse       Addr6 (hex):       0x08007000         All:       image_all.bin       Browse       Addr6 (hex):       0x08007000                                                                                                    | Read/Erase Flash       Addr:       Ux08000000         Size:       4       KB         Read       Erase       Read         (4)       (5)       (6)         Boot:       >       boot_all.bin       Browse       Addr1 (hex):       0x08000000         System:       system.bin       Browse       Addr2 (hex):       0x08000000         System:       system.bin       Browse       Addr2 (hex):       0x08000000         Calib:       calibration.bin       Browse       Addr3 (hex):       0x08000000         07A1:       image2_all.bin       Browse       Addr4 (hex):       0x0800000         07A2:       image2_all.bin       Browse       Addr5 (hex):       0x080075000         RDP:       rdp.bin       Browse       Addr5 (hex):       0x080075000         All:       image_all.bin       Browse       Addr6 (hex):       0x08000000         All:       image_all.bin       Browse       Addr8 (hex):       0x08000000                                                                                                    | Read/Erase Flash       Addr:       Ox08000000         Size:       4       KB         Read       Erase       Read         (4)       (5)       (6)         Boot:       Ø boot_all.bin       Browse       Addr1 (hex):       Ox08000000         System:       system.bin       Browse       Addr2 (hex):       Ox08000000         Calib:       calibration.bin       Browse       Addr3 (hex):       Ox08000000         OTA1:       image2_all.bin       Browse       Addr4 (hex):       Ox08008000         OTA2:       image2_all.bin       Browse       Addr5 (hex):       Ox08008000         User:       user.bin       Browse       Addr5 (hex):       Ox08007000         RDP:       rdp.bin       Browse       Addr5 (hex):       Ox08007000         RDP:       rdp.bin       Browse       Addr5 (hex):       Ox08007000         RDP:       rdp.bin       Browse       Addr6 (hex):       Ox08000000         Progress:                                                                                                    | CUM: CUM4 (1) - Baudrate: | 130000 (2)+         | Open (5)            |
| Addr.       0x08000000         Size:       4         Read       Erase         (4)       (5)         Boot:       0x08000000         System:       system.bin         System:       system.bin         Browse       Addr2 (hex):         0x08000000         Calib:       calibration.bin         Browse       Addr3 (hex):         0x08000000         OTA1:       image2_all.bin         Browse       Addr4 (hex):         0x08000000         User:       user.bin         Browse       Addr5 (hex):         0x080075000         RDP:       rdp.bin         Browse       Addr6 (hex):         0x08000000         All:       image_all.bin         Browse       Addr6 (hex):         0x08000000                                                                                                    | Adar.       0x08000000         Size:       4         Read       Erase         Read       Erase         Read       Erase         (4)       (5)         Boot:       boot_all.bin         Browse       Addr1 (hex):         0x08000000         System:       system.bin         calib:       calibration.bin         Browse       Addr2 (hex):         0x08000000         OTA1:       image2_all.bin         Browse       Addr4 (hex):         0x08000000         OTA2:       image2_all.bin         Browse       Addr5 (hex):         0x08007000         Vser:       user.bin         Browse       Addr5 (hex):         0x08007000         RDP:       rdp.hin         Browse       Addr6 (hex):         0x08007000         All:       image_all.bin         Browse       Addr8 (hex):         0x08000000         Progress:                                                                                                    | Addr.       0x08000000         Size:       4         Read       Erase         (4)       (5)         Boot:       boot_all.bin         Browse       Addr1 (hex):         0x08000000         System:       system.bin         Browse       Addr2 (hex):         0x08000000         Calib:       calibration.bin         Browse       Addr3 (hex):         0x08000000         OTA1:       image2_all.bin         Browse       Addr5 (hex):         0x080075000         User:       user.bin         Browse       Addr5 (hex):         0x080075000         RDP:       rdp.bin         Browse       Addr6 (hex):         0x080075000         All:       image_all.bin         Browse       Addr6 (hex):         0x08007000                                                                                                    | Read/Erase Flash          | -Read/Write Statusl | Register            |
| Size:       4       KB         Read       Erase       Read       Write         (4)       (5)       (6)         Boot:       boot_all.bin       Browse       Addr1(hex):       0x08000000         System:       system.bin       Browse       Addr2(hex):       0x08000000         Calib:       calibration.bin       Browse       Addr3(hex):       0x08000000         07A1:       inage2_all.bin       Browse       Addr4(hex):       0x08000000         07A2:       inage2_all.bin       Browse       Addr5(hex):       0x08007000         User:       user.bin       Browse       Addr5(hex):       0x08007000         RDP:       rdp.bin       Browse       Addr6(hex):       0x08007000         All:       inage_all.bin       Browse       Addr8(hex):       0x08000000                                                                                                    | Size:       4       KF         Read       Erase       Read       Write         (4)       (5)       (6)         Boot:       boot_all.bin       Browse       Addr1(hex):       Dx08000000         System:       system.bin       Browse       Addr2(hex):       0x08009000         Calib:       calibration.bin       Browse       Addr3(hex):       0x08000000         07A1:       inage2_all.bin       Browse       Addr4(hex):       0x08008000         07A2:       inage2_all.bin       Browse       Addr5(hex):       0x08080000         User:       user.bin       Browse       Addr5(hex):       0x080075000         RDP:       rdp.bin       Browse       Addr7 (hex):       0x080075000         All:       inage_all.bin       Browse       Addr8 (hex):       0x08000000         Progress:         Addr8 (hex):       0x08000000                                                                                                    | Size:       4       KF         Read       Erase       Read       Write         (4)       (5)       (6)         Boot:       boot_all.bin       Browse       Addr1 (hax):       Dx080000000         System:       system.bin       Browse       Addr2 (hax):       0x08000000         Calib:       calibration.bin       Browse       Addr3 (hax):       0x080000000         OTA1:       inage2_all.bin       Browse       Addr4 (hex):       0x08008000         OTA2:       inage2_all.bin       Browse       Addr5 (hex):       0x08080000         User:       user.bin       Browse       Addr5 (hex):       0x080075000         RDP:       rdp.bin       Browse       Addr6 (hex):       0x080075000         All:       image_all.bin       Browse       Addr6 (hex):       0x08000000         Progress:                                                                                                    | Adar. 0x0800000           | Yalue:              | 0x00                |
| ReadEraseReadWrite(4)(5)(6)Boot:>>>>>>>>>>>>>>>>>>>>>>>>>>>>>>>                                                                                                    | Read       Erase       Read       Write         (4)       (5)       (6)         Boot:       >>>>>>>>>>>>>>>>>>>>>>>>>>>>>>                                                                                                    | Read       Erase       Read       Write         (4)       (5)       (6)         Boot:       >>>>>>>>>>>>>>>>>>>>>>>>>>>>>>                                                                                                    | 51ze: 4 KB                |                     |                     |
| (4)       (5)       (6)         Boot:       ☑ boot_all.bin       Browse       Addr1 (hex):       0x08000000         System:       □ system.bin       Browse       Addr2 (hex):       0x08009000         Calib:       □ calibration.bin       Browse       Addr3 (hex):       0x08004000         07A1:       □ inage2_all.bin       Browse       Addr4 (hex):       0x08008000         07A2:       □ inage2_all.bin       Browse       Addr5 (hex):       0x08080000         User:       □ user.bin       Browse       Addr5 (hex):       0x08075000         RDP:       □ rdp.bin       Browse       Addr7 (hex):       0x08007000         All:       □ inage_all.bin       Browse       Addr6 (hex):       0x08000000                                                                                                    | (4)       (5)       (6)         Boot:       ✓       boot_all.bin       Browse       Addr1 (hex):       Dx08000000         System:       system.bin       Browse       Addr2 (hex):       0x08009000         Calib:       calibration.bin       Browse       Addr2 (hex):       0x08000000         OTA1:       inage2_all.bin       Browse       Addr4 (hex):       0x08008000         OTA2:       inage2_all.bin       Browse       Addr5 (hex):       0x08008000         Vser:       user.bin       Browse       Addr5 (hex):       0x080075000         RDP:       rdp.hin       Browse       Addr6 (hex):       0x08000000         All:       inage_all.bin       Browse       Addr6 (hex):       0x08000000         Progress:         Addr8 (hex):       0x08000000                                                                                                    | (4)       (5)       (6)         Boot:       ☑ boot_all.bin       Browse       Addr1(hex):       0x08000000         System:       System.bin       Browse       Addr2(hex):       0x08009000         Calib:       calibration.bin       Browse       Addr3(hex):       0x08000000         OTA1:       image2_all.bin       Browse       Addr4(hex):       0x08008000         OTA2:       image2_all.bin       Browse       Addr5(hex):       0x080075000         User:       user.bin       Browse       Addr5(hex):       0x080075000         RDP:       rdp.bin       Browse       Addr6(hex):       0x08007000         All:       image_all.bin       Browse       Addr8(hex):       0x08000000                                                                                                    | Read Erase                | Read                | Write               |
| Boot:       V       boot_all.bin       Browse       Addr1 (hex):       0x08000000         System:       system.bin       Browse       Addr2 (hex):       0x08000000         Calib:       calibration.bin       Browse       Addr3 (hex):       0x08000000         07A1:       image2_all.bin       Browse       Addr4 (hex):       0x08000000         07A2:       image2_all.bin       Browse       Addr5 (hex):       0x0800000         User:       user.bin       Browse       Addr5 (hex):       0x08075000         RDP:       rdp.bin       Browse       Addr7 (hex):       0x08007000         All:       image_all.bin       Browse       Addr8 (hex):       0x08000000                                                                                                    | Boot:       ✓       boot_all.bin       Browse       Addr1 (hex):       0x08000000         System:       system.bin       Browse       Addr2 (hex):       0x08009000         Calib:       calibration.bin       Browse       Addr3 (hex):       0x08004000         07A1:       in age2_all.bin       Browse       Addr4 (hex):       0x08008000         07A2:       in age2_all.bin       Browse       Addr5 (hex):       0x08008000         Vser:       user.bin       Browse       Addr5 (hex):       0x080075000         RDP:       rdp.bin       Browse       Addr7 (hex):       0x08007000         All:       in age_all.bin       Browse       Addr8 (hex):       0x08000000                                                                                                    | Boot:       woot_all.bin       Browse       Addr1 (hex):       0x08000000         System:       system.bin       Browse       Addr2 (hex):       0x08000000         Calib:       calibration.bin       Browse       Addr3 (hex):       0x08000000         07A1:       image2_all.bin       Browse       Addr4 (hex):       0x08000000         07A2:       image2_all.bin       Browse       Addr5 (hex):       0x08080000         User:       user.bin       Browse       Addr5 (hex):       0x08075000         RDP:       rdp.bin       Browse       Addr6 (hex):       0x08077000         All:       image_all.bin       Browse       Addr8 (hex):       0x08000000                                                                                                    | (4)                       | (5)                 | (6)                 |
| System:       system.bin       Browse       Addr2 (hex):       0x08009000         Calib:       calibration.bin       Browse       Addr3 (hex):       0x0800A000         OTA1:       image2_all.bin       Browse       Addr4 (hex):       0x08008000         OTA2:       image2_all.bin       Browse       Addr5 (hex):       0x08080000         User:       user.bin       Browse       Addr5 (hex):       0x080F5000         RDP:       rdp.bin       Browse       Addr7 (hex):       0x080F7000         All:       image_all.bin       Browse       Addr8 (hex):       0x08000000                                                                                                    | System:       system.bin       Browse       Addr2 (hex):       0x08009000         Calib:       calibration.bin       Browse       Addr3 (hex):       0x08004000         O7A1:       inage2_all.bin       Browse       Addr4 (hex):       0x08003000         O7A2:       inage2_all.bin       Browse       Addr5 (hex):       0x08080000         User:       user.bin       Browse       Addr5 (hex):       0x080875000         RDP:       rdp.bin       Browse       Addr7 (hex):       0x08077000         All:       image_all.bin       Browse       Addr8 (hex):       0x08000000                                                                                                    | System:       system.bin       Browse       Addr2 (hex):       0x08009000         Calib:       calibration.bin       Browse       Addr3 (hex):       0x0800A000         OTA1:       image2_all.bin       Browse       Addr4 (hex):       0x08003000         OTA2:       image2_all.bin       Browse       Addr5 (hex):       0x08080000         User:       user.bin       Browse       Addr5 (hex):       0x08075000         RDP:       rdp.bin       Browse       Addr7 (hex):       0x08077000         All:       image_all.bin       Browse       Addr8 (hex):       0x08000000                                                                                                    | Boot: 👽 boot_all.bin      | Browse Addr1        | (hex): 0x08000000   |
| Calib:       calibration bin       Browse       Addr3 (hex):       0x0800A000         OTA1:       image2_all.bin       Browse       Addr4 (hex):       0x08003000         OTA2:       image2_all.bin       Browse       Addr5 (hex):       0x08080000         User:       user.bin       Browse       Addr5 (hex):       0x08080000         RDP:       rdp.bin       Browse       Addr7 (hex):       0x080F7000         All:       image_all.bin       Browse       Addr8 (hex):       0x08000000                                                                                                    | Calib:       calibration bin       Browse       Addr3 (hex):       0x08000000         07A1:       image2_all.bin       Browse       Addr4 (hex):       0x08003000         07A2:       image2_all.bin       Browse       Addr5 (hex):       0x08008000         0FA2:       image2_all.bin       Browse       Addr5 (hex):       0x08080000         User:       user.bin       Browse       Addr6 (hex):       0x080F5000         RDP:       rdp.bin       Browse       Addr7 (hex):       0x080F7000         All:       image_all.bin       Browse       Addr8 (hex):       0x08000000         Progress:                                                                                                    | Calib: calibration.bin Browse Addr3 (hex): 0x0800A000<br>07A1: image2_all.bin Browse Addr4 (hex): 0x0800B000<br>07A2: image2_all.bin Browse Addr5 (hex): 0x08080000<br>User: user.bin Browse Addr5 (hex): 0x080F5000<br>RDP: rdp.bin Browse Addr7 (hex): 0x080F7000<br>All: image_all.bin Browse Addr8 (hex): 0x080F7000<br>Progress:                                                                                                    | System: 🔲 system.bin      | Browse Addr2        | (hex): 0x08009000   |
| 07A1:       inage2_all.bin       Browse       Addr4 (hex):       0x080038000         0TA2:       inage2_all.bin       Browse       Addr5 (hex):       0x08080000         User:       user.bin       Browse       Addr5 (hex):       0x080875000         RDP:       rdp.bin       Browse       Addr7 (hex):       0x080F7000         All:       inage_all.bin       Browse       Addr8 (hex):       0x08000000                                                                                                    | 07A1:       inage2_dl.bin       Browse       Addr4 (hex):       0x08003000         07A2:       inage2_all.bin       Browse       Addr5 (hex):       0x08080000         User:       user.bin       Browse       Addr5 (hex):       0x08080000         RDP:       rdp.bin       Browse       Addr7 (hex):       0x080875000         All:       image_all.bin       Browse       Addr8 (hex):       0x08007000         Progress:                                                                                                    | 07A1:       image2_all.bin       Browse       Addr4 (hex):       0x08003000         07A2:       image2_all.bin       Browse       Addr5 (hex):       0x08080000         User:       user.bin       Browse       Addr5 (hex):       0x080875000         RDP:       rdp.bin       Browse       Addr7 (hex):       0x08077000         All:       image_all.bin       Browse       Addr8 (hex):       0x08000000                                                                                                    | Calib: 🔲 calibration. bin | Browse Addr3        | (hex): 0x08004000   |
| OTA2:       image2_ell.bin       Browse       Addr5 (hex):       0x08080000         User:       user.bin       Browse       Addr5 (hex):       0x080F5000         RDP:       rdp.bin       Browse       Addr7 (hex):       0x080F7000         All:       image_all.bin       Browse       Addr8 (hex):       0x08000000         Progress:                                                                                                    | OTA2:       image2_ell.bin       Browse       Addr5 (hex):       0x08080000         User:       user.bin       Browse       Addr5 (hex):       0x080805000         RDP:       rdp.bin       Browse       Addr7 (hex):       0x08007000         All:       image_ell.bin       Browse       Addr8 (hex):       0x08000000         Progress:                                                                                                    | OTA2: image2_all.bin Browse Addr5 (hex): 0x08080000<br>User: user.bin Browse Addr6 (hex): 0x080F5000<br>RDP: rdp.bin Browse Addr7 (hex): 0x080F7000<br>All: image_all.bin Browse Addr8 (hex): 0x08000000<br>Progress:                                                                                                    | 07A1: 🔲 image2_all.bin    | Browse Addr4        | (hex): 0x08003000   |
| User: user.bin Browse Addr6 (hex): 0x080F5000<br>RDP: rdp.bin Browse Addr7 (hex): 0x080F7000<br>All: image_all.bin Browse Addr8 (hex): 0x08000000<br>Progress:                                                                                                    | User: user.bin Browse Addr6 (hex): 0x080F5000<br>RDP: rdp.bin Browse Addr7 (hex): 0x080F7000<br>All: inage_all.bin Browse Addr8 (hex): 0x08000000<br>Progress:                                                                                                    | User: user.bin Browse Addr6 (hex): 0x080F5000<br>RDP: rdp.bin Browse Addr7 (hex): 0x080F7000<br>All: image_all.bin Browse Addr8 (hex): 0x08000000<br>Progress:                                                                                                    | OTA2: 🔲 image2_all.bin    | Browse Addr5        | (hex): 0x08080000   |
| RDP:       rdp.bin       Browse       Addr7 (hex):       0x080F7000         All:       image_all.bin       Browse       Addr8 (hex):       0x08000000         Progress:                                                                                                    | RDP:     rdp. bin     Browse     Addr7 (hex):     0x080F7000       All:     image_all. bin     Browse     Addr8 (hex):     0x08000000       Progress:                                                                                                    | RDP:     rdp.bin     Browse     Addr7 (hex):     0x080F7000       All:     image_all.bin     Browse     Addr8 (hex):     0x08000000       Progress:                                                                                                    | User: 🔲 user.bin          | Browse Addro        | (hex): 0x080F5000   |
| All: image_all.bin Browse Addr8(hex): 0x08000000 Progress:                                                                                                    | All: image_all.bin Browse Addr8(hex): 0x08000000 Progress:                                                                                                    | All: image_all.bin Browse Addr8(hex): 0x08000000 Progress:                                                                                                    | RDP: I rdp. bin           | Browse Addr7        | (hex): 0x080F7000   |
| Progress:                                                                                                    | Progress:                                                                                                    | Progress:                                                                                                    | All: inage_all.bin        | Browse AddrB        | (hex): 0x08000000   |
|                                                                                                    |                                                                                                    |                                                                                                    | Progress:                 |                     |                     |
|                                                                                                    |                                                                                                    |                                                                                                    |                           |                     |                     |
|                                                                                                    |                                                                                                    |                                                                                                    | 1                         |                     |                     |
|                                                                                                    |                                                                                                    |                                                                                                    |                           | Download (7)        | 📃 Single Image Mode |
| Download (7)                                                                                                    | Download (7) 🔲 Single Image Mode                                                                                                    | Download (7)                                                                                                    |                           |                     |                     |

#### Figure 4-2 Image Download Tabpage

When the client and server are both ready, data transmission begins.

The progress bar will show the transmit progress of each image. You can also get the message of operation successful or errors occur from log window.

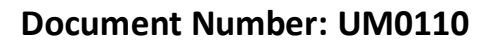

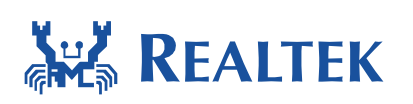

## 5 How to use peripheral sample code

There are several peripheral example code under folder "project\realtek\_amebaz\_va0\_example \example\_sources \", you can copy & paste the example's "inc" and "src" to project folder.

Ex. To use i2c example code, you can copy "src" and "inc" from "project\ realtek\_amebaz\_va0\_example\example\_sources\i2c\".

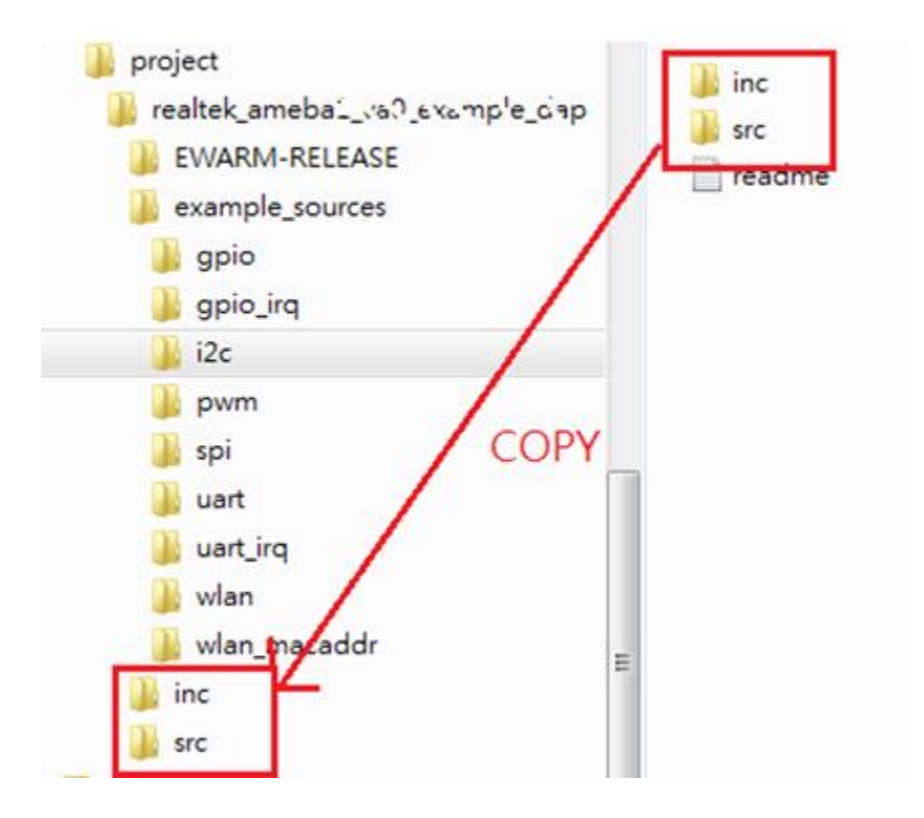

Ameba API follows MBED API. User can check MBED website for peripheral API.

### 6 How to debug Hardfault

The Hardfault log is Similar to the following figure:

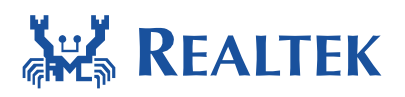

| RTL8195A[HAL]: | R0 = 0x0               |
|----------------|------------------------|
| RTL8195A[HAL]: | R1 = 0x1005a37a        |
| RTL8195A[HAL]: | R2 = 0x6               |
| RTL8195A[HAL]: | R3 = 0x0               |
| RTL8195A[HAL]: | R12 = 0x1005f4a5       |
| RTL8195A[HAL]: | LR = 0x1004d0bf        |
| RTL8195A[HAL]: | PC = 0x1001ce00        |
| RTL8195A[HAL]: | PSR = 0x60000000       |
| RTL8195A[HAL]: | BFAR = 0x8             |
| RTL8195A[HAL]: | CFSR = 0x20000         |
| RTL8195A[HAL]: | HFSR = 0x40000000      |
| RTL8195A[HAL]: | DFSR = 0x0             |
| RTL8195A[HAL]: | AFSR = 0x0             |
| RTL8195A[HAL]: | PriMask 0x0            |
| RTL8195A[HAL]: | BasePri 0x0            |
| RTL8195A[HAL]: | SVC priority: 0x00     |
| RTL8195A[HAL]: | PendSVC priority: 0xf0 |

Firstly, you should record PC and LR register values.

Then open the application.asm in project\realtek\_amebaz\_va0\_example\EWARM-RELEASE\Debug\Exe and find PC and LR in which functions. The instruction pointed by PC is that which caused system crash. And LR location shows who the caller of the crash function is.

If the value in PC register is in ROM (0x0000000~0x0007FFFF) or Boot loader area (0x10002000 ~ 0x10004FFF), you can check rom\_symbol\_v01\_iar.icf or bootloader\_symbol.icf to locate the function by the symbol address.

For example, if PC = 0x38478, then hardfault is happened in the function "ctr\_drbg\_random".

```
define exported symbol ctr_drbg_random_with_add = 0x383ad;
define exported symbol ctr_drbg_random = 0x38469;
define exported symbol des_init = 0x388a5;
define exported symbol des_free = 0x388b1;
define exported symbol des3_init = 0x388c5;
define exported symbol des3_free = 0x388d5;
```

If PC is not a valid memory address, may be memory overflow or get flash instruction error.

If you need more information, please contact us with UART LOG, EWARM-RELEASE\Exe\application.asm and EWARM-RELEASE\Debug\application.map.

Please reference to Cortex-M3 Troubleshooting for more debug details.